## راهنمای استفاده از وی پی ان دانشگاه (مخصوص اساتید و دانشجویان)

جهت استفاده از وی پی ان باید نرم افزار FortiClientVPN بر روی ویندوز یا گوشی همراه نصب گردد.

### نصب بر روی گوشی همراه

برای دانلود می توان به نشانی https://dl.medsab.ac.ir/VPN-Forti/Android مراجعه کرد و یا مستقیم از پلی استور گوگل، بازار، مایکت و ... استفاده نمود.

۲. نصب بر روی سیستم عامل ویندوز

✓ ویندوز من ۳۲ بیتی است یا ۶۴

با تایپ System Information در منوی استارت و فشردن دکمه اینتر پنجره زیر باز می شود و همانند تصویر، ۳۲ یا ۶۴ بیتی بودن قابل مشاهده است.

| OS Name Microsoft Windows 10 Enterprise<br>Version 10.0.19042 Build 19042<br>Other OS Description<br>OS Manufacturer<br>System Manufacturer<br>System Model<br>System Type<br>System SKU 55<br>System SKU 55<br>System SKU 55<br>System SKU 55<br>System SKU 55<br>System SKU 55<br>System SKU 55<br>System SKU 55<br>System SKU 55<br>System SKU 55<br>System SKU 55<br>System SKU 55<br>System SKU 55<br>System 55<br>System 55<br>S | System Summary                                                                                                    | Item                                                                                                    | Value                                                                                                    |                                                                                             |
|----------------------------------------------------------------------------------------------------|----------------------------------------------------------------------------------------------------|----------------------------------------------------------------------------------------------------|----------------------------------------------------------------------------------------------------|---------------------------------------------------------------------------------------------|
| Version 10.0.19042 Build 19042<br>Other OS Description OS Manufacturer Microsoft Corporation System Model System Model System Model System Type System SKU To be filled by O.E.M.<br>System SKU To be filled by O.E.M.<br>System SKU To be filled by O.E.M.<br>Setting Properties 2 Constrained from State Process System SKU To be filled by O.E.M.<br>Setting Properties 2 Constrained from State Process System Versioned from State Process System Versioned from State Process System Versioned from State Process System Versioned from State Process System Versioned from State Process System Versioned from State Process System Versioned from State Process System Versioned from State Process System Versioned from State Process System Versioned from State Properties 2 Constrained for Versioned from State Process System Versioned from State Properties 2 Constrained for Versioned from State Properties 2 Constrained for Versioned from State Properties 2 Constrained for Versioned from State Properties 2 Constrained for Versioned from State Properties 2 Constrained for Versioned from State Properties 2 Constrained for Versioned from State Properties 2 Constrained for Versioned from State Properties 2 Constrained for Versioned from State Properties 2 Constrained for Versioned for Versioned from Versioned from State Properties 2 Constrained for Versioned from State Properties 2 Constrained for Versioned for Versioned Versioned for Versioned for Versioned                                                                                                    | Components                                                                                                    | OS Name                                                                                                    | Microsoft Windows 10 Enterprise                                                                                                    |                                                                                             |
| Debr Software Environment       Other OS Description       Not Available         QS Manufacturer       System Manufacturer       Microsoft Corporation         System Model       HB1M-S2PV         System SKU       Yob e filled by O.E.M.                                                                                                    | Components                                                                                                    | Version                                                                                                    | 10.0.19042 Build 19042                                                                                                    |                                                                                             |
| OS Manufacturer       Microsoft Corporation         System Manufacturer       Gigabyte Technology Co., Ltd.         System Type       System Type         System SKU       To be filled by O.E.M.         Image: Signed and Signed and Signed And Signed And Signed And Signed And Signed And Signe                                                                                                    |                                                                                                    | Other OS Description                                                                                                    | Not Available                                                                                                    |                                                                                             |
| System Manufacturer<br>System Model<br>System Type<br>System SKU<br>System SKU<br>System System SKU<br>System System Syst                                                                                                    |                                                                                                    | OS Manufacturer                                                                                                    | Microsoft Corporation                                                                                                    |                                                                                             |
| System Model<br>System Type<br>System SKU                                                                                                    |                                                                                                    | System Manufacturer                                                                                                    | Gigabyte Technology Co. Ltd                                                                                                    |                                                                                             |
| System Type<br>System SKU<br>System SKU<br>Syste                                                                                                    |                                                                                                    | System Madel                                                                                                    |                                                                                                    |                                                                                             |
| System SKU<br>System SKU<br>System SKU<br>System SKU<br>System SKU<br>System SKU<br>System SKU<br>System SKU<br>System SKU<br>System SKU<br>System SKU<br>System SKU<br>System SKU<br>System SKU<br>System SKU<br>System SKU<br>System SKU<br>System SKU<br>System Sku<br>System Sku<br>System                                                                                                    |                                                                                                    | System Woder                                                                                                    | Ho INF-32PV                                                                                                    |                                                                                             |
| System SKU To be filled by O.E.M.                                                                                                    |                                                                                                    | System Type                                                                                                    | x64-based PC                                                                                                    |                                                                                             |
| Image: Settings       Image: Settings       Settings       Image: Settings       Settings       Image: Settings       Image: Setings       Image: Settings       Image: Settings                                                                                                    |                                                                                                    | System SKU                                                                                                    | To be filled by O.E.M.                                                                                                    |                                                                                             |
| Panal       Sublacting,       Piptin       Analysis       Analysis <t< th=""><th></th><th></th><th></th><th></th></t<>                                                                                                    |                                                                                                    |                                                                                                    |                                                                                                    |                                                                                             |
| Image: second second                                                                                                    |                                                                                                    | Open Badie O                                                                                                    |                                                                                                    |                                                                                             |
| Map network drive       Map network drive       Sub       Sub       See details in Windows Security         Image: Security       Map network drive       Disconnet network drive       Disconnet network drive       Disonnet network drive       Disonnet                                                                                                    | Control D activers Ratio                                                                                                    | Open<br>Pin to Quick access<br>Manage                                                                                                    | <sup>35</sup><br>Home About                                                                                                    |                                                                                             |
| Image: state shortcut Delete Rename       Image: state shortcut Delete Rename       Image: state shortcut Dele                                                                                                    | Control D<br>Banel Subneting: Appli                                                                                                    | Open<br>Pin to Quick access<br>Manage<br>Unpin from Start                                                                                                    | Home About<br>d a setting P Your PC is monitored a                                                                                                    | and prot                                                                                    |
| State       Properties       2       Ju       40) Sound       Device name       CO-Banezhad         Full device name       CO-Banezhad       Full device name       CO-Banezhad       Full device name       CO-Banezhad         Full device name       Full device name       CO-Banezhad       Full device name       CO-Banezhad         Full device name       Full device name       CO-Banezhad       Full device name       CO-Banezhad         Full device name       Full device name       Full device name       CO-Banezhad       Processor         Full device name       Full device name       Full device name       CO-Banezhad       Processor         Full device name       Full device name       Full device name       CO-Banezhad       Processor         Full device name       Full device name       Full device name       Full device name       CO-Banezhad         Full device name       Full device name       Full device name       Full device name       Full device name         Full device name       Full device name       Full device name       Full device name       Full device name         Full device name       Full device name       Full device name       Full device name       Full device name         Full device name       Full device name       Full device name                                                                                                    | Control D<br>Banci D<br>Submeting                                                                                                    | Open     Build State     Setting       Pin to Quick access     Manage     Manage       Unpin from Start     Fill       Map network drive     Sublic       Disconnect network drive     Sublic                                                                                                    | Home About<br>d a setting P Your PC is monitored a<br>m See details in Windows Security                                                                                                    | and pro <sup>.</sup>                                                                        |
| IEDUID       IEDUID                                                                                                    | Control D<br>Control D<br>Subjecting Subject Radio<br>Subjecting Subject Radio<br>Subjecting Subject Radio<br>Subject Radio<br>S                                                                                                    | Open     Reading     Reading | Home About<br>d a setting P Your PC is monitored a<br>mean See details in Windows Security<br>Display Device specifications                                                                                                    | and prot                                                                                    |
| Image: Section and Automatic Automatic                                                                                                    | Control D<br>Control D<br>Control D | Open     Reality     Reality | Home About<br>d a setting A Your PC is monitored a<br>mean See details in Windows Security<br>Display Device specifications<br>Sound Device name CO-Banezi                                                                                                    | and pro                                                                                     |
| distantial and minimized at the second at the second at t                                                                                                    | Image: Control in Principul Subjecting in Principul Subjecting in Principul Subjectin                                                                                                    | Open     Redific     Image       Pin to Quick access     Redific     Image       Unpin from Start     Image     Image       Map network drive     Subit     Syst       Disconnect network drive     Subit     Syst       Create shortcut     Delete     Image       Rename     2     Image                                                                                                    | Home About<br>d a setting P Your PC is monitored a<br>me See details in Windows Security<br>Display Device specifications<br>Sound Evice name CO-Banezi<br>Full device name CO-Banezi                                                                                                    | and pro<br>y<br>thad                                                                        |
| desktopini مله مانانها الماني المحمد المعادي المحمد المحمد ا                                                                                                    | Image: Control of Poince     Image: Control of Poince     Image: Control                                                                                                    | Open     Radie       Pin to Quick access     Radie       Manage     Radie       Unpin from Start     Katie       Map network drive     Subit       Disconnect network drive     Subit       Create shortcut     Delete       Rename     Image       Properties     2                                                                                                    | Home About Your PC is monitored a setting P See details in Windows Security Display Device name CO-Banezi Full device name CO-Banezi Full device name CO-Banezi Full full full full full full full full                                      | and pro<br>y<br>thad<br>thad.medsat<br>ore(TM) i3-4                                         |
| allarding and participation and allarding and allarding an                                                                                                    | Image: Statistic Statistic Statister Statis Statistic Statistic Statistic Statistic Statistic Stati                                                                                                    | Open     Reading       Pin to Quick access     Reading       Manage     Unpin from Start       Map network drive     Statil       Disconnect network drive     Statil       Create shortcut     Delete       Rename     Image       Properties     2                                                                                                    | Home About Your PC is monitored a setting P See details in Windows Security Display Device specifications & actions & actions | and pro<br>y<br>thad<br>thad.medsal<br>ore(TM) i3-4<br>7.89 GB usat                         |
|                                                                                                    | Image: Subjecting point of the subject point of the subject po                                                                                                    | Open     Radie       Pin to Quick access     Radie       Manage     Radie       Unpin from Start     Katie       Map network drive     Subit       Disconnect network drive     Subit       Create shortcut     Delete       Rename     Unit       Properties     2       Value     Value       Value     Value       Value     Value       Value     Value       Value     Value                                                                                                    | Home About<br>d a setting A Your PC is monitored a<br>m See details in Windows Security<br>Display Device specifications<br>Sound Device name CO-Banezi<br>Full device name CO-Banezi<br>Full device name CO-Banezi<br>Full device name CO-Banezi<br>Full device name CO-Banezi<br>Focus assist<br>Focus assist<br>Power & sleep                                                                                                    | and pro<br>y<br>thad<br>thad.medsa<br>ore(TM) i3-<br>7.89 GB usa<br>)-92BC-421<br>000-00003 |

```
\leftarrow \rightarrow c
```

O A https://dl.medsab.ac.ir/VPN-Forti/

# dl.medsab.ac.ir - /VPN-Forti/

#### [To Parent Directory]

| 4/18/2023 | 12:12 | PM | <dir></dir> | Android              |            |           |
|-----------|-------|----|-------------|----------------------|------------|-----------|
| 2/28/2023 | 2:24  | PM | 115647592   | FortiClientVPNSetup  | 7.0.6.0290 | 32bit.exe |
| 2/28/2023 | 2:37  | PM | 91023490    | FortiClientVPNSetup  | 7.0.6.0290 | 32bit.rar |
| 2/28/2023 | 2:24  | PM | 130137704   | FortiClientVPNSetup  | 7.0.6.0290 | x64.exe   |
| 2/28/2023 | 2:37  | PM | 102094953   | FortiClientVPNSetup  | 7.0.6.0290 | x64.rar   |
| 2/28/2023 | 2:24  | PM | 143713      | Help For Employee.jp | og         |           |
| 4/5/2023  | 8:04  | AM | <dir></dir> | linux                |            |           |

پس از اتمام دانلود، آن را نصب می کنیم.

– 🗆 🗙

FortiClient VPN Setup

### Welcome to the FortiClient VPN Setup Wizard

The Setup Wizard will install FortiClient VPN on your computer. Click Next to continue or Cancel to exit the Setup Wizard.

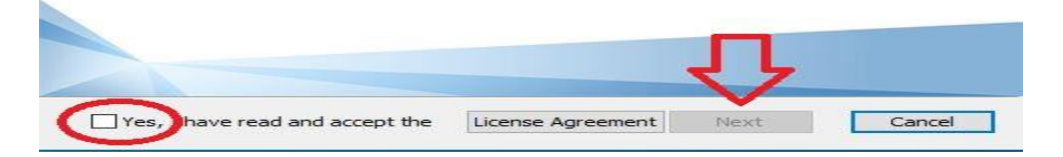

تیک مورد نظر را بزنید تا دکمه Next فعال شود.

| 😽 FortiClient VPN Setup                                                              |                             |                |      | $\times$ |
|--------------------------------------------------------------------------------------|-----------------------------|----------------|------|----------|
| Destination Folder<br>Click Next to install to the default fol                       | der or click Change to choo | ose another.   |      |          |
| Install FortiClient VPN to:                                                          |                             |                |      |          |
| C: \Program Files \Fortinet \FortiClient \<br>Change                                 |                             |                |      | 11       |
|                                                                                      | Back                        | Next           | Canc | el       |
| 🕼 FortiClient VPN Setup                                                              |                             |                |      | ×        |
| Ready to install FortiClient VP                                                      | N                           |                |      |          |
| Click Install to begin the installation.<br>installation settings. Click Cancel to o | Click Back to review or cha | ange any of yo | SUP  |          |
|                                                                                      | र                           | ጌ              |      |          |

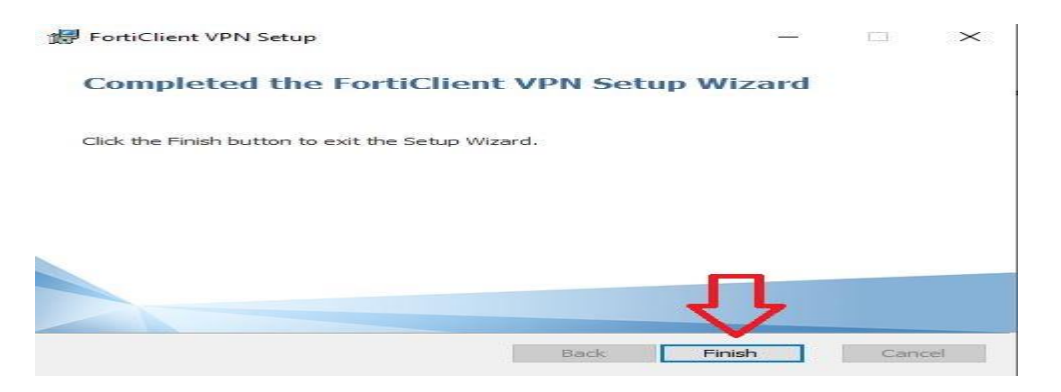

پس از نصب، نرم افزار را از روی دسکتاپ یا منوی استارت اجرا می کنیم.

۳. تنظیمات وی پی ان برای اولین بار (تنظیمات برای ویندوز و اندروید مشابه میباشد)

در اولین ورود لازم است تنظیمات اولیه بر روی نرم افزار انجام شود. همانند شکل زیر بر روی Configure VPN کلیک کرده

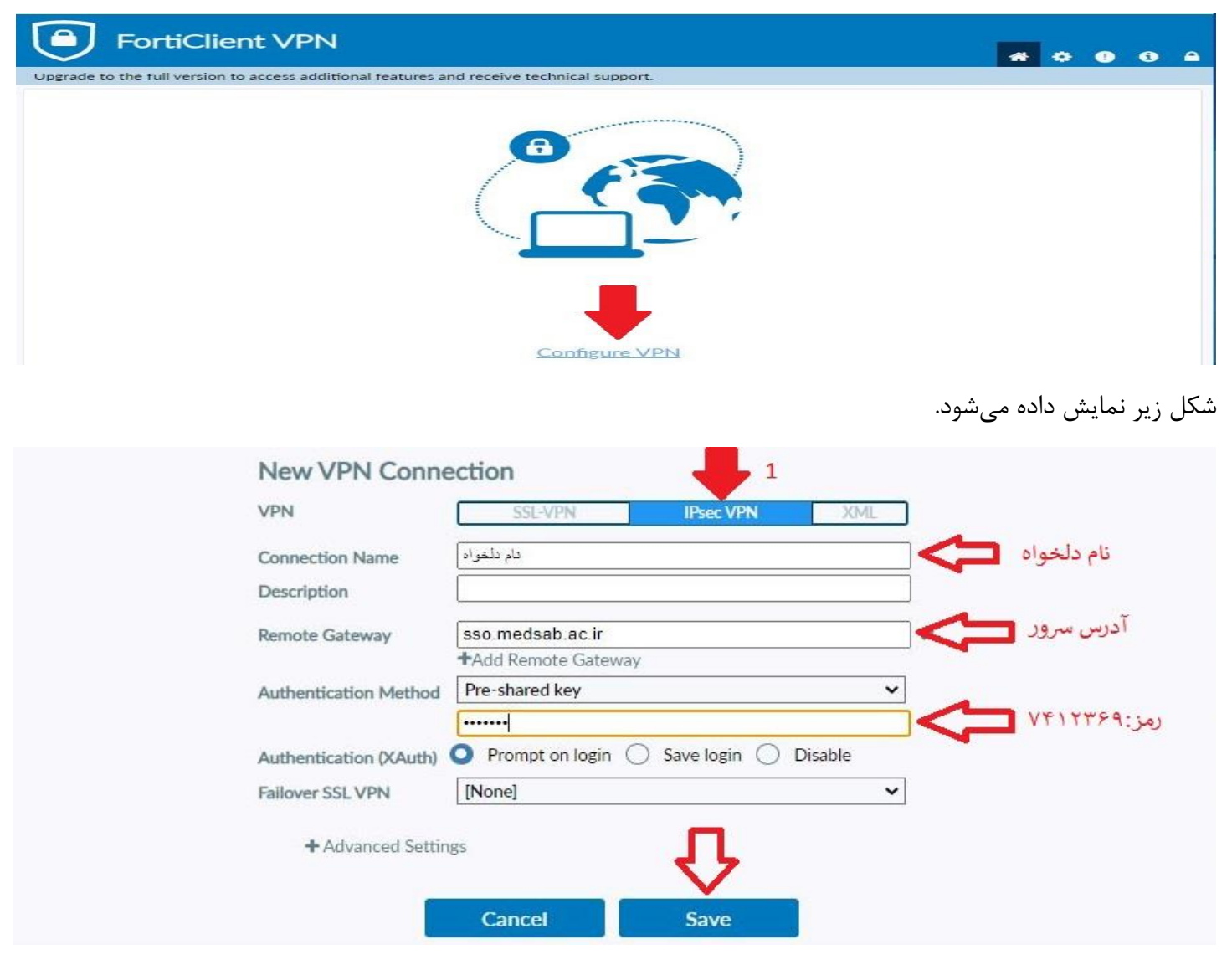

بعد از فشردن دکمه Save پنجره زیر نمایش داده می شود.

|          | A AS        |   |                    |
|----------|-------------|---|--------------------|
|          |             |   |                    |
|          |             | * |                    |
|          |             | • |                    |
|          | · · · · · · |   |                    |
| VPN Name | تام دلخواه  | ~ | =                  |
| Username | 1           |   | نام کاربری اینترنت |
| Password |             | 1 | رمز عبور           |
|          | L           | j |                    |

هنگامی که اتصال برقرار شود پنجره زیر نمایش داده می شود.

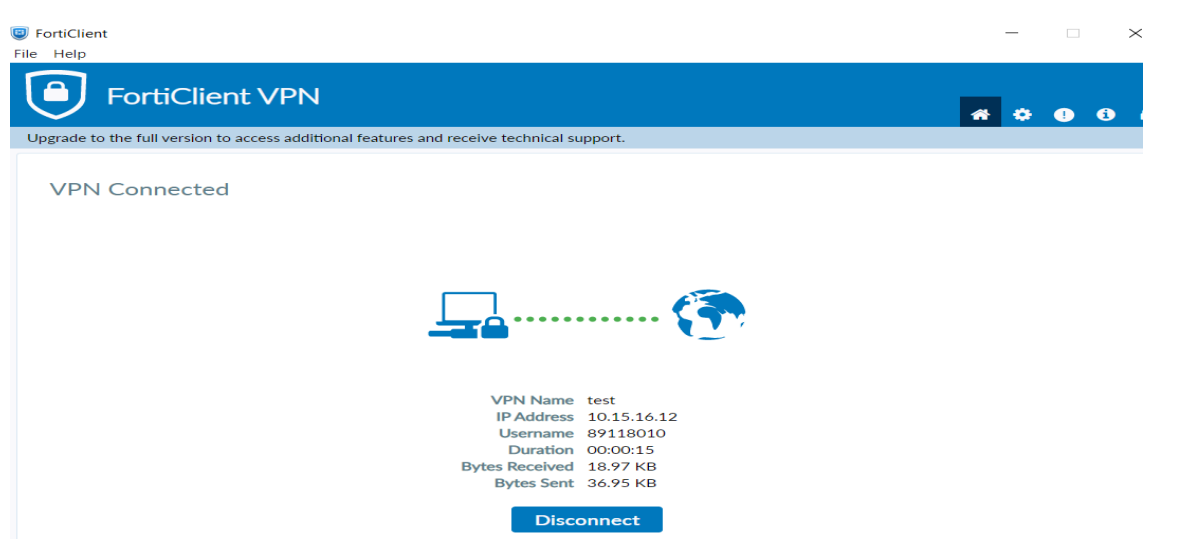

✓ نکته مهم: زمانیکه به وی پی ان دانشگاه وصل شویم سایت های داخلی مثل آزمون، تغذیه
 و ... باز نخواهد شد و صرفا برای باز کردن سایت هایی که با آی پی دانشگاه می توان مقاله
 دانلود کرد استفاده می شود.